## 市川市新型コロナワクチン接種予約システム ご利用方法のご案内 (3回目接種対応版)

| ログイン                               |                                    |
|------------------------------------|------------------------------------|
| 10<br>- 10をご入力ください                 |                                    |
| <b>パスワード</b><br>- パスワードを入力してください - | コロナワクチン接種子的                        |
| □ <i>#4</i> >                      | ログイン                               |
| ヨパスワードをお忘れの方はこちら                   | ID<br>一 IDをご入力ください 一               |
|                                    | <b>パスワード</b><br>- パスワードを入力してください - |
|                                    | ₽ <i>7€</i> 2                      |

#### < システム推奨環境 >

Windows10, macOS, Android : Google Chrome iOS : Safari

#### 【ご注意ください】

以下の環境ではご利用いただけません

- · Windows版 Internet Explorer
- ・らくらくフォン
- ・LINE ブラウザ

#### ワクチン3回目接種完了までの流れ

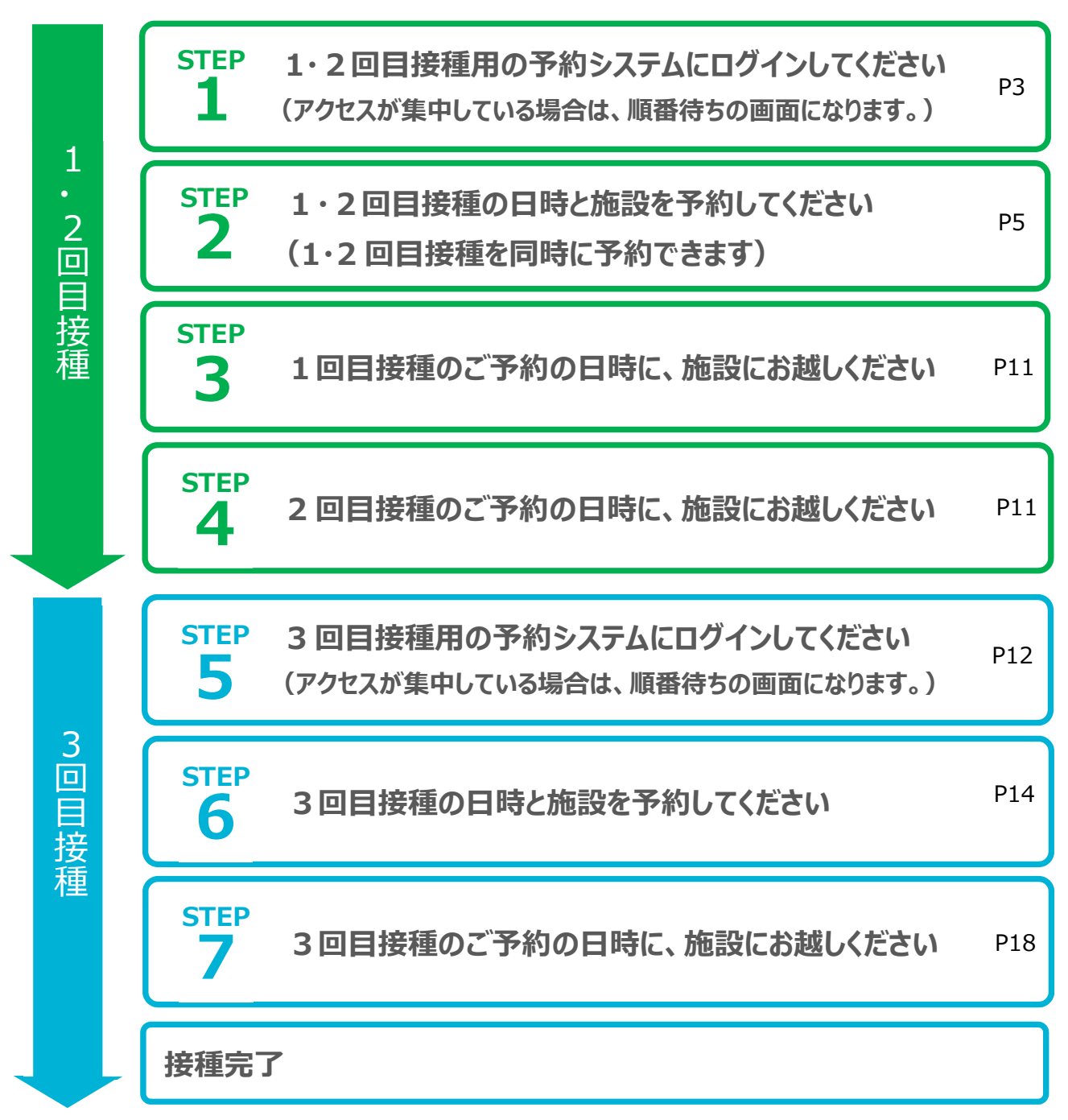

# STEP 1・2 回目接種用の予約システムにログインしてください 1・2回目接種用の予約システムにログインし、登録情報を確認して下さい。

### ● ログイン画面にアクセスして下さい

パソコン又はスマートフォン等を使用し、以下の URL(アドレス)又は QR コードにアクセスして下さい。

https://www.city.ichikawa.lg.jp/pub10/vaccine\_reservation.html

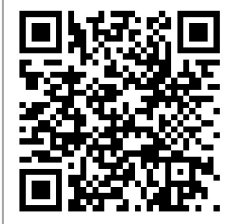

以下の画面が表示されたら、「1,2回目接種の方はこちら」をクリックしてください。

| 市川市 新型コロナワクチン接種予約システム                                                                                       |                        |
|----------------------------------------------------------------------------------------------------|------------------------|
| <システム推奨環境><br>• Windows10,macOS,Android: chrome<br>• iOS: safari                                            |                        |
| ※上記ブラウザで開いていることを必ずご確認ください。<br>※カメラで二次元コードからアクセスした場合、特にご注意ください<br>※Internet Explorer、らくらくフォン、LINEブラウザ 等ではご利用 | <b>)。</b><br>乳いただけません。 |
| 1,2回目接種の方はこちら                                                                                               |                        |
| 3回目接種の方はこちら                                                                                                 |                        |

アクセスが集中している場合は、以下のような順番待ち画面になり、順番が来ると自動でログイン画面に 遷移します。

| • •                            |
|--------------------------------|
| 順番にご案内しております。                  |
| 画面を閉じずにお待ちください。                |
| ※この画面から10分以上離れると、順番待ちが無効となります。 |
| あなたは1,085番目です。                 |
| 受付可能まで:約28分                    |
|                                |
|                                |

#### ❷ ID とパスワードを入力してください。

ログイン画面が表示されたら、ID(接種券番号)とパスワード(生年月日8桁)でログインしてください。

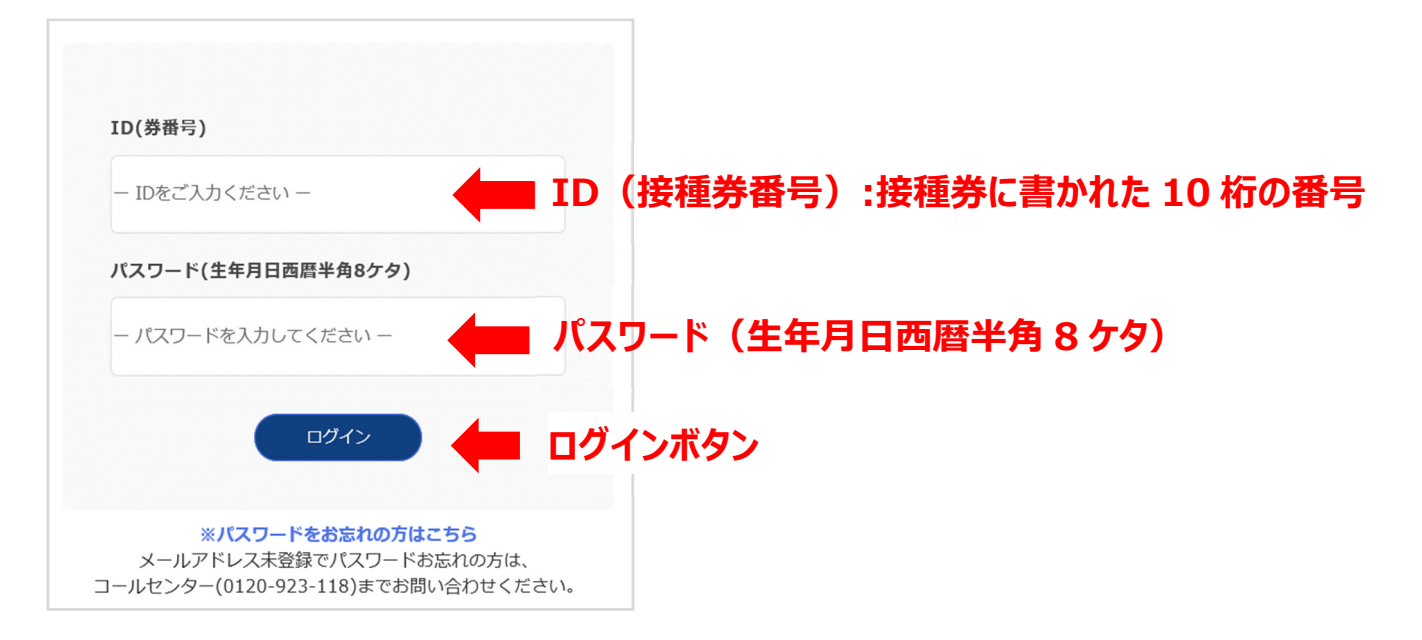

#### もしログインエラーが表示された場合

接種券番号やパスワードの入力ミス等でログインに失敗した場合、エラーメッセージが表示されます。 接種券番号とパスワードをご確認のうえ、改めてログインを行ってください。

| κ.            |                                                         |
|---------------|---------------------------------------------------------|
| ID(券          | #号)                                                     |
| — IDā         | ご入力ください 一                                               |
| バスワ           | ード(生年月日西暦半角8ケタ)                                         |
| - パス          | ワードを入力してください 一                                          |
|               |                                                         |
|               | ※バスワードをお忘れの方はこちら                                        |
| - X<br>7111 – | -ルアドレス未登録でパスワードお忘れの方は、<br>ンター(0120-923-118)までお問い合わせくださ! |

5回ログインに失敗すると、アカウントロック状態となり、60分間ログインできない状態となります。 その場合は、接種券番号とパスワードをご確認のうえ、60分後以降に改めて操作を行ってください。

## STEP 1・2回目接種の日時と施設を予約してください 2 日時と施設を選択し、予約してください。1回目接種と2回目接種は同時に予約が可能です。

#### ●「詳細情報・ワクチン接種予約」ボタンをクリックしてください

| コロナワクチン接種予約                                                                                          |                                               |        | ➡ ログアウト |
|----------------------------------------------------------------------------------------------------|-----------------------------------------------|--------|---------|
|                                                                                                    |                                               | 💄 登録情報 |         |
| 登録情報                                                                                                 |                                               |        |         |
| 下記オレンジの部分をクリックすると、予約・内容確認・キャンセルに進みます                                                                 | 0                                             |        | 登録情報編集  |
| ※予診のみ、体調不良等で接種予定日に接種できなかった方は、 <mark>必ず予約のキャ</mark><br>なお、接種予定日前日昼12時以降にキャンセルする場合は <b>医療機関への連絡</b> も併 | <mark>ンセル</mark> をお願いいたします。<br>キせてお願いいたします。   |        |         |
| ■ 詳細情報・ワクチン接種予約                                                                                      |                                               |        |         |
| 1回目                                                                                                  | 2回目                                           |        |         |
| 接種場所名<br>接種予定日<br>開始時刻<br>彩了時刻<br>ワクチン名<br>接種日                                                       | 接種場所名<br>接種予定日<br>開始時刻<br>フ時刻<br>フ時シン名<br>接種日 |        |         |

#### ❷ 「予約」ボタンをクリックしてください

1回目接種の予約の場合は、「1回目」の欄内にある「予約」ボタンをクリックしてください。 2回目接種の予約の場合は、「2回目」の欄内にある「予約」ボタンをクリックしてください。 (「2回目」の欄内の「予約」ボタンは、1回目接種の予約の完了後、表示されるようになります。)

| 108    | 2回目    |
|--------|--------|
| 接種場所名  | 接種場所名  |
| 郵便番号   | 郵便番号   |
| 住所     | 住所     |
| 電話番号   | 電話番号   |
| HP URL | HP URL |
| 接種予定日  | 接種予定日  |
| 開始時刻   | 開始時刻   |
| 終了時刻   | 終了時刻   |
| ワクチン名  | ワクチン名  |
| 接種日    | 接種日    |

#### ● 「施設選択」ボタンをクリックしてください

| ワクチン接種予約               |  |  |  |  |
|------------------------|--|--|--|--|
| 予約施設を選択の上、ボタンを押してください。 |  |  |  |  |
|                        |  |  |  |  |
| 接種場所名(カ                |  |  |  |  |
| 施設選択                   |  |  |  |  |
| 年月日 *                  |  |  |  |  |
|                        |  |  |  |  |
| 受付開始時刻 *               |  |  |  |  |
|                        |  |  |  |  |
| 受付終了時刻 *               |  |  |  |  |
|                        |  |  |  |  |

#### ④ 条件指定し検索のうえ、予約したい施設・日時を選択してください

画面上部の入力欄で、条件を指定し、「検索」ボタンをクリックしてください。 画面下部に予約可能な施設・日時の一覧が表示されるので、予約したいものを1つクリックしてください。 (2回目接種の予約の場合、ワクチンの接種間隔期間内の予約はできないようになっています。)

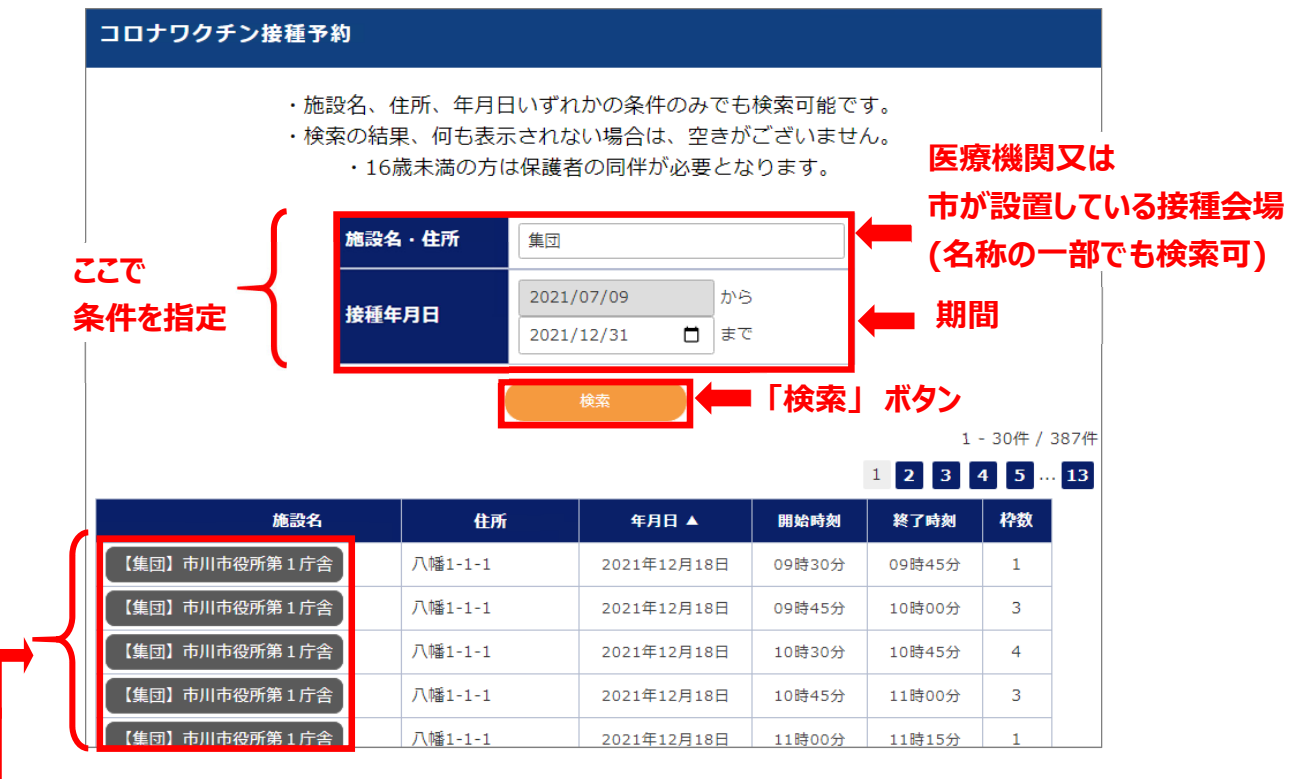

予約したい施設・日時を 1つ選択

#### 市川市新型コロナワクチン接種予約システム

#### ● 予約内容を確認して、必須項目を入力してください

施設選択後、氏名、性別、生年月日、メールアドレス等をご入力ください。

\*は必須項目です。必ずご入力ください。

なお、ワクチン供給の状況等によっては、年齢区分等で条件を設け、受付を制限している場合がありま す。自らが予約受付の対象者であるかを市川市公式 Web でご確認いただき、問題なければ、「予約する」 を選択して手続きを進めて下さい。

| 予約施設を選択の上、ボタンを押してください。                                                  |            |                                                                                                    |
|-------------------------------------------------------------------------|------------|----------------------------------------------------------------------------------------------------|
| 接種場所名(施設選択をクリックすると、予約に進みます) *                                           |            |                                                                                                    |
| 【集団】市川市役所第1庁舎 施設選択                                                      |            |                                                                                                    |
| 年月日 *                                                                   |            |                                                                                                    |
| 2021年12月17日                                                             |            |                                                                                                    |
| 受付開始時刻 *                                                                |            |                                                                                                    |
| 09時15分                                                                  |            |                                                                                                    |
| 受付終了時刻 *                                                                |            |                                                                                                    |
| 09時30分                                                                  |            |                                                                                                    |
|                                                                         | $\sim$     |                                                                                                    |
| 接種対象者                                                                   |            |                                                                                                    |
| NITの15日11 熟品美の活起がまニュカ 3 ヵ1 た根本11熟品要の活起が再新され                             | ≠ <i>†</i> |                                                                                                    |
| ※「ひめ日は、豆豉田の時間がなかとれ、ハガリに参口は豆豉田の時報が天前でれた<br>メールアドレス                       | gr à 0     |                                                                                                    |
|                                                                         |            | メールアドレスを入力(任意)                                                                                                    |
| ※メールアドレスを入力いただくと、予約確認メールが送信されます。<br>※迷惑メール設定をしている場合、確認メールが届かない可能性があります。 |            |                                                                                                    |
| ichikawacity-wakuchin@bsec.jpからのメールが受信できるよう設定をお願いいたします。                 |            |                                                                                                    |
| <ul><li>(1)予約完了時:予約完了メール</li><li>(2)予約日前日朝10時:予約再確認メール</li></ul>        |            |                                                                                                    |
| (3)予約キャンセル時:キャンセルメール                                                    |            |                                                                                                    |
| 接種対象者の名前 *                                                              |            |                                                                                                    |
|                                                                         |            | 氏名を入力(必須)                                                                                                    |
| 性別 *                                                                    |            |                                                                                                    |
| 選択してください 🖌                                                              | -          | 性別を選択し入力(必須)                                                                                                    |
| 生年月日 *                                                                  | •          |                                                                                                    |
|                                                                         | -          | 生年月日を入力(必須)                                                                                                    |
|                                                                         |            |                                                                                                    |
|                                                                         |            | 電話番号を入力(必須)                                                                                                    |
|                                                                         | •          |                                                                                                    |
| ە <sup>ر</sup> װע                                                       |            |                                                                                                    |
|                                                                         |            |                                                                                                    |
|                                                                         |            |                                                                                                    |
| 現在の予約対象者かの確認 *                                                          | · 723      | -ン供給量等によっては、年齢区分等で条件                                                                                                    |
| 現在は、 <b>こちらの方</b> の予約を受け付けております。                                        | を設し        | ナ、受付を制限している場合があります。                                                                                                    |
| (必ず↑クリックしてご確認ください)<br>現在予約対象者でお間違いないですね?                                |            | *************************************                                                                                    |
| 現在予約が可能な条件に該当する方のみ「予約する」ボタンを押して下さい。                                     | 日りん        | アリアリングション しんしん しんしょう しんしょう しょうしん しょうしん しょうしん しょうしん しょうしん しょうしん しょうしん しょうしん しょうしん しょうしょう しょうしょう しょう しょう しょう しょう しょう しょう し |
|                                                                         | さい。        | 1                                                                                                    |
|                                                                         |            |                                                                                                    |
| 戻る 予約する                                                                 |            | 予約9る」 ホタン                                                                                                    |

#### ● 予約が完了し、「あなたの予約状況」に反映されました。

| コロナワクチン接種予約                                                                                                    |                                                | ● ログアウト |  |  |
|----------------------------------------------------------------------------------------------------|------------------------------------------------|---------|--|--|
|                                                                                                    | 🛓 登録情報                                         |         |  |  |
| 登録情報                                                                                                    |                                                |         |  |  |
| 下記オレンジの部分をクリックすると、予約・内容確認・キャンセルに進みます。 ※予診のみ、体調不良等で接種予定日に接種できなかった方は、必ず予約のキャンセルをお願いいたします。 なお、接種予定日前日昼12時以降にキャンセルする場合は医療機関への連絡も併せてお願いいたします。 |                                                |         |  |  |
| <ul> <li>         ・ワクチン接種予約         1回目     </li> </ul>                                                                                  | 2 9月                                           |         |  |  |
| 接種場 <b>新全医</b> 院<br>接種予2021年○月△日<br>開始戦30時00分<br>終了時30時15分<br>ワクチンパイザー<br>接種日                                                            | 接種場所名<br>接種予定日<br>開始時刻<br>終了時刻<br>ワクチン名<br>接種日 |         |  |  |

1回目接種の予約が完了しましたら、続けて2回目接種の予約が可能です。 予約方法は、1回目接種の予約と同様です。(STEP2 ④ (P5) 参照)

1・2回目接種 ご予約完了

#### ご予約をキャンセルしたい場合

## ● あなたの予約状況ページの「詳細情報・ワクチン接種予約」ボタンをク

#### リックします

| コロナワクチン接種予約                                                                                                    |                                                  | ■ ログアウト |
|----------------------------------------------------------------------------------------------------|--------------------------------------------------|---------|
|                                                                                                    | ▲ 登録情報                                           |         |
| 登録情報                                                                                                    |                                                  |         |
| 下記オレンジの部分をクリックすると、予約・内容確認・キャンセルに進みます<br>※予診のみ、体調不良等で接種予定日に接種できなかった方は、必ず予約のキャ<br>なお、接種予定日前日晷12時以降にキャンセルする場合は医療機関への連絡も供 | 。<br><mark>ンゼル</mark> をお願いいたします。<br>'せてお願いいたします。 | 登録情報編集  |
| ■ 詳細情報・ワクチン接種予約                                                                                                    |                                                  |         |
| 1回目                                                                                                    | 2回目                                              |         |
| 接種場所名 ▲▲医院<br>接種予定日 2021年○月△日<br>開始時刻 10時0分<br>終了時刻 10時15分<br>ワクチン名 ファイザー<br>接種日                                      | 接種場所名<br>接種写定日<br>開始時刻<br>終了時刻<br>ワクチン名<br>接種日   |         |

### ❷ 予約詳細の下にある「キャンセル」ボタンをクリックします

| 接種場所名 | 【テスト】市川東病院            | ワクチン接種予約をキャンセルします。<br>よろしければ、ボタンを押してください。 |
|-------|-----------------------|-------------------------------------------|
| 郵便借号  | 272-0001              | 按艇場所名                                     |
| 住所    | 千葉県市川市二俣2-14-3        | OO病院                                      |
| 電話描号  | 047-327-3355          | <b>年月日</b><br>2021年5月21日                  |
| 接種予定日 | 2021年5月21日            | 開始時刻                                      |
| 開始時刻  | 10時00分                | 10時00分<br>終了時刻                            |
| 接了時刻  | 11時00分                | 11時00分                                    |
|       |                       | <b>察便</b> 断号                              |
| ワクチン名 |                       | 272-0001                                  |
| 接種目   |                       | 住所                                        |
|       |                       | 千葉県市川市〇〇1-1-1                             |
|       |                       | 電話番号                                      |
|       | +1024216              | 047-000-0000                              |
|       | 予約の場合は予約を、            |                                           |
| キャンセル | の場合はキャンセルをクリックしてください。 | 戻る                                        |

#### 確認画面が表示されますので、「はい」をクリックします。

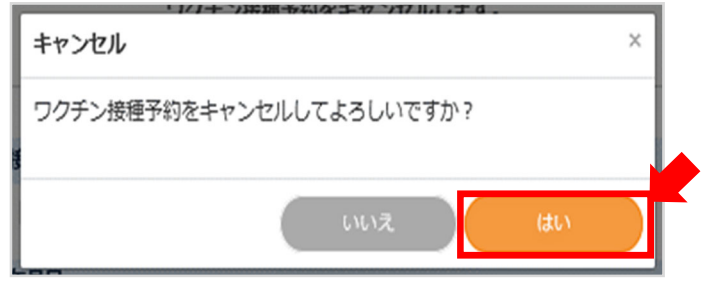

※2回目の予約が入っている場合、1回目の予約をキャンセルすると2回目の予約もキャンセルされます。

### ● 予約していた情報が削除されます。

| コロナワクチン接種予約                                                                                     |                                                | ♪ログアウト |
|-------------------------------------------------------------------------------------------------|------------------------------------------------|--------|
|                                                                                                 | ▲ 登録情報                                         |        |
| 登録情報                                                                                            |                                                |        |
|                                                                                                 |                                                |        |
| 下記オレンジの部分をクリックすると、予約・内容確認・キャンセルに進み                                                              | ます。                                            | 登録情報編集 |
| ※予診のみ、体調不良等で接種予定日に接種できなかった方は、 <mark>必ず予約の</mark><br>なお、接種予定日前日屋12時以降にキャンセルする場合は <b>医療機関への連絡</b> | <b>Fヤンセル</b> をお願いいたします。<br>5併せてお願いいたします。       |        |
| 詳細情報・ワクチン接種予約                                                                                   |                                                |        |
| 1回目                                                                                             | 2回目                                            |        |
| 接種場所名<br>接種予定日<br>開始時刻<br>終了時刻<br>ワクチン名<br>接種日                                                  | 接種場所名<br>接種予定日<br>開始時刻<br>終了時刻<br>ワクチン名<br>接種日 |        |
| 予約情報                                                                                            | が削除されました。                                      |        |

医療機関(病院等)を予約し、その予約をやむを得ず当日キャンセルする場合は、その医療機関にご 連絡ください。(市が設置する集団接種会場へは、連絡不要です。)

#### 市川市新型コロナワクチン接種予約システム

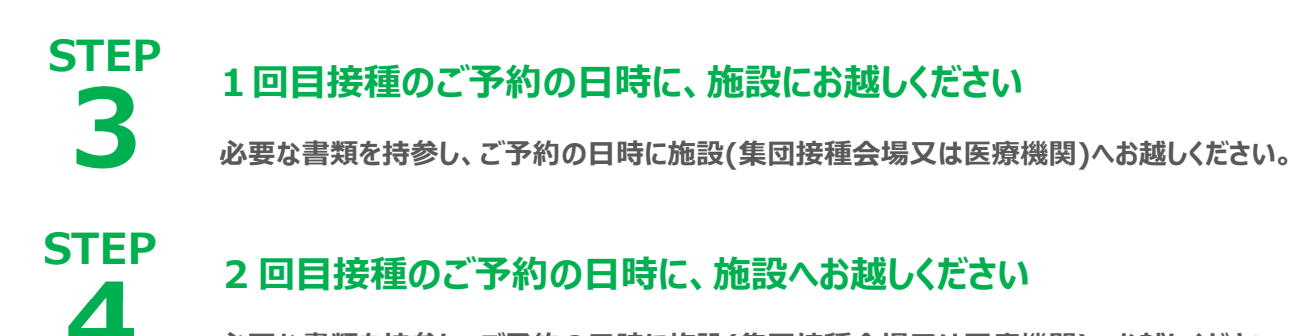

必要な書類を持参し、ご予約の日時に施設(集団接種会場又は医療機関)へお越しください。

施設(集団接種会場又は医療機関)へは、必ず以下の書類をご持参ください。

- ① 接種券
- 2 予診票
- ③ 本人確認書類

その他詳細につきましては、市川市公式 Web をご確認ください。 https://www.city.ichikawa.lg.jp/pub10/vaccine.html

### 1・2回目接種 完了

## STEP 5

3回目接種用の予約システムにログインしてください

3回目接種用の予約システムにログインし、登録情報を確認して下さい。

## ● ログイン画面にアクセスして下さい

パソコン又はスマートフォン等を使用し、以下の URL(アドレス)又は QR コードにアクセスして下さい。

https://www.city.ichikawa.lg.jp/pub10/vaccine\_reservation.html

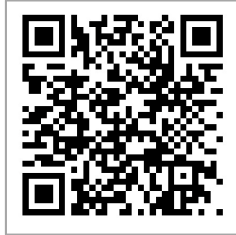

以下の画面が表示されたら、「3回目接種の方はこちら」をクリックしてください。

| 市川市 新型コロナワクチン接種予約システム                                                                                                |
|----------------------------------------------------------------------------------------------------|
| <システム推奨環境><br>• Windows10,macOS,Android: chrome<br>• iOS: safari                                                     |
| ※上記ブラウザで開いていることを必ずご確認ください。<br>※カメラで二次元コードからアクセスした場合、特にご注意ください。<br>※Internet Explorer、らくらくフォン、LINEブラウザ 等ではご利用いただけません。 |
| 1,2回目接種の方はこちら                                                                                                    |
| 3回目接種の方はこちら                                                                                                    |

アクセスが集中している場合は、以下のような順番待ち画面になり、順番が来ると自動でログイン画面に遷 移します。

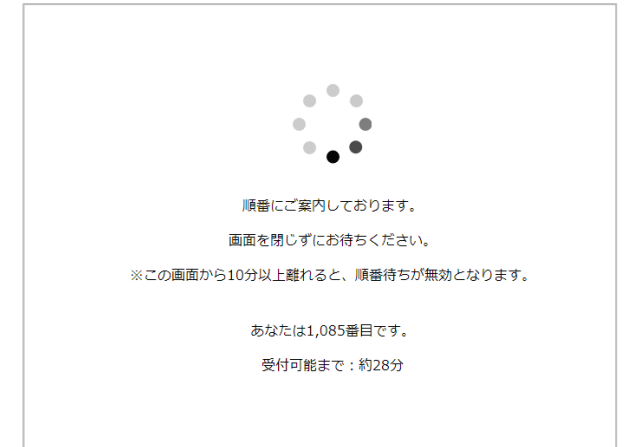

### ❷ ID とパスワードを入力してください。

ログイン画面が表示されたら、ID(接種券番号)とパスワード(生年月日8桁)でログインしてください。

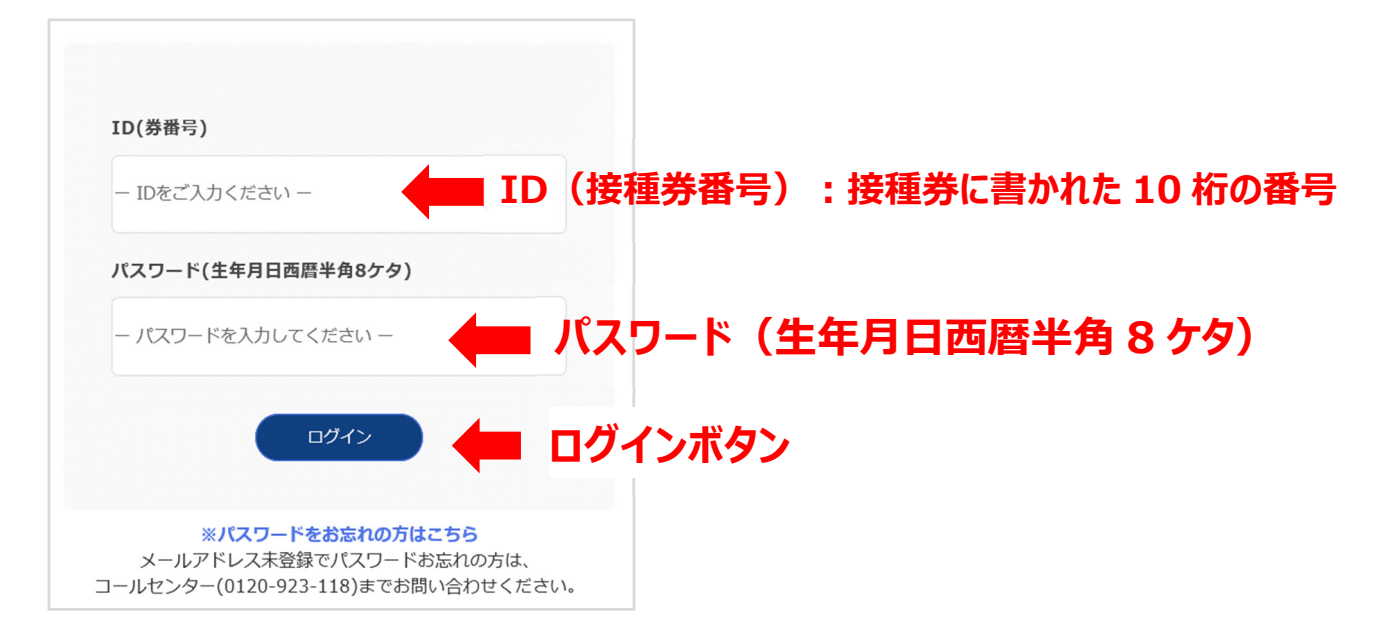

#### もしログインエラーが表示された場合

接種券番号やパスワードの入力ミス等でログインに失敗した場合、エラーメッセージが表示されます。 接種券番号とパスワードをご確認のうえ、改めてログインを行ってください。

| ID/PWの入力<br>ん。 | )ミス。もしくは有効なIDではありませ                         |
|----------------|---------------------------------------------|
| ID(券番号)        |                                             |
| ー IDをご入力       | ください ー                                      |
| バスワード(生        | 年月日西暦半角8ケタ)                                 |
| ー パスワード        | を入力してください 一                                 |
|                | ( DØ45                                      |
| <b>*/</b>      | <b>(スワードをお忘れの方はこちら</b><br>レスま登録でパスワードお忘れの方は |

5回ログインに失敗すると、アカウントロック状態となり、60分間ログインできない状態となります。 その場合は、接種券番号とパスワードをご確認のうえ、60分後以降に改めて操作を行ってください。

## STEP 3 回目接種の日時・施設を予約してください 6 日時と施設を選択し、予約してください。

### ●「予約」ボタンをクリックしてください

「3回目」の欄内にある予約ボタンをクリックしてください。

| <b>.</b> |              |        |
|----------|--------------|--------|
| 2回目      |              | 3回目    |
| 接種場所名    | 【集団】国府台市民体育館 | 接種場所名  |
| 郵便番号     | 272-0827     | 郵便番号   |
| 住所       | 国府台 1-6-4    | 住所     |
| 電話番号     | XX-XXXX-XXXX | 電話番号   |
| HP URL   |              | HP URL |
| 接種予定日    | 2021年4月1日    | 接種予定日  |
| 開始時刻     | 10時00分       | 開始時刻   |
| 終了時刻     | 10時15分       | 終了時刻   |
| ワクチン名    | ファイザー        | ワクチン名  |
| 接種日      | 2021年4月1日    | 接種日    |
|          |              | 予約     |

#### ❷ 「施設選択」ボタンをクリックしてください

| ワクチン接種予約                      |
|-------------------------------|
| 予約施設を選択の上、ボタンを押してください。        |
|                               |
| 接種場所名(施工・駅をクリックすると、予約に進みます) * |
| 施設選択                          |
| 年月日 *                         |
|                               |
| 受付開始時刻 *                      |
|                               |
| 受付終了時刻 *                      |
|                               |

#### 市川市新型コロナワクチン接種予約システム

#### ● 条件指定し検索のうえ、予約したい日時・施設を選択してください

画面上部の入力欄で、条件を指定し、「検索」ボタンをクリックしてください。 画面下部に予約可能な施設・日時の一覧が表示されるので、予約したいものを1つクリックしてください。 (ワクチンの接種間隔期間内の予約はできないようになっています。)

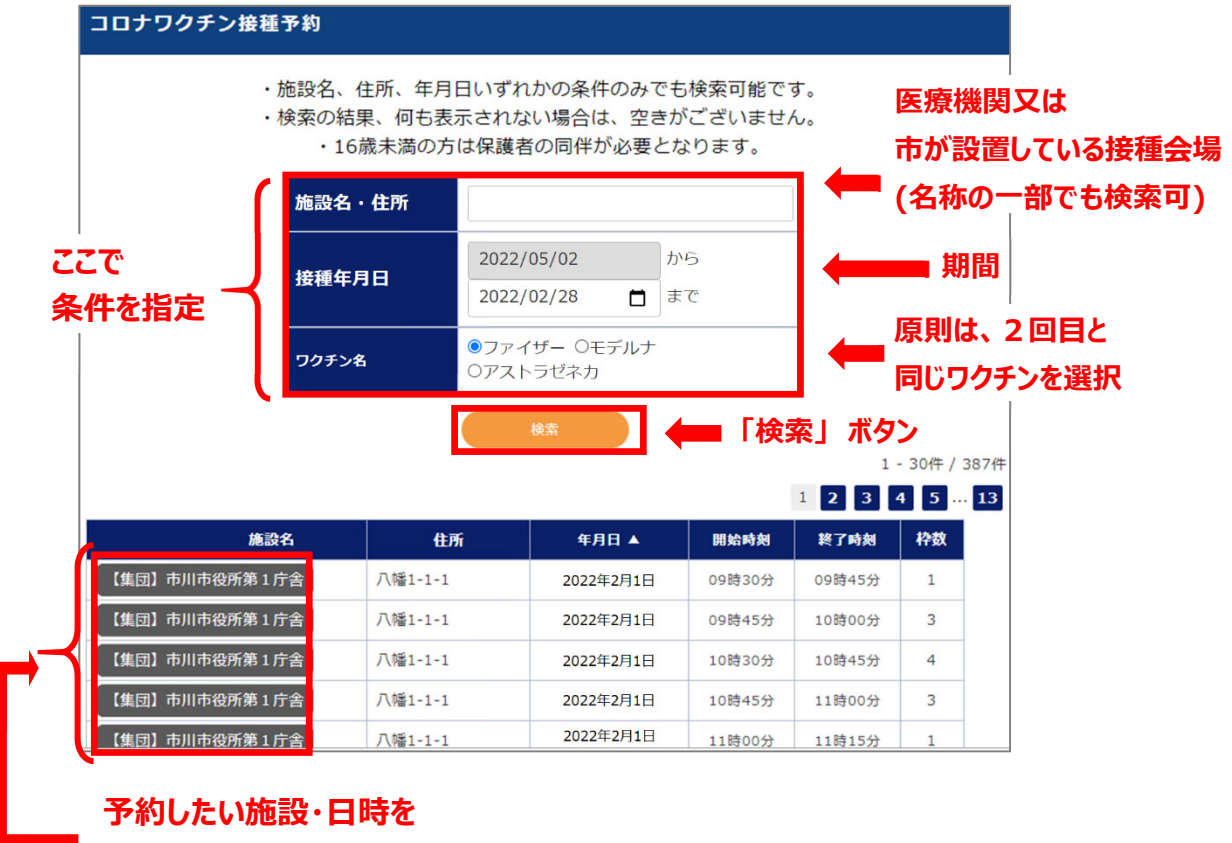

1つ選択

#### ④ 予約内容を確認して、必須項目を入力してください

施設選択後、氏名、性別、生年月日、メールアドレス等をご入力ください。 \*は必須項目です。必ずご入力ください。

なお、ワクチン供給の状況等によっては、年齢区分等で条件を設け、受付を制限している場合がありま す。自らが予約受付の対象者であるかを市川市公式 Web でご確認いただき、問題なければ、「予約する」 を選択して手続きを進めて下さい。

| 接種場所名 *<br>(年回) 市川市公所第1 厅会 「練覧選択」                                     |       |                           |
|-----------------------------------------------------------------------|-------|---------------------------|
|                                                                       |       |                           |
| <b>ギガロ</b> *<br>2021年12月17日                                           |       |                           |
| 開始訪刻 *                                                                |       |                           |
| 09時30分                                                                |       |                           |
| 終了時刻 *                                                                |       |                           |
| 09時45分                                                                |       |                           |
| 擊便顫号                                                                  |       |                           |
| 272-0021                                                              |       |                           |
| 住所                                                                    |       |                           |
| 八幡1-1-1                                                               |       |                           |
| 電話∰号                                                                  |       |                           |
| 0120-923-118                                                          |       |                           |
| HP URL                                                                |       |                           |
| 接種対象者                                                                 |       |                           |
|                                                                       |       |                           |
| 以下の項目は、登録者の情報が表示され、入力した場合は登録者の情報が更新されます。                              |       |                           |
| メールアドレス                                                               |       |                           |
|                                                                       |       | メールアドレフを入力(任音)            |
| ※メールアトレスを入力いたたくこ、予約確認メールが送信されます。 ※決訴メール設定をしている場合、確認メールが届かない可能性があります。  |       | メ ルバーレスをハリ (江志)           |
| ichikawacity-wakuchin@bsec.jpからのメールが受信できるよう設定をお願いいたします。               |       |                           |
| <ul> <li>(1) 予約元「時:予約元「メール</li> <li>(2) 予約日前日朝10時:予約再確認メール</li> </ul> |       |                           |
| (3)予約キャンセル時:キャンセルメール                                                  |       |                           |
| 名前 *                                                                  |       |                           |
|                                                                       |       | 氏名を入力(必須)                 |
| 性別 *                                                                  |       |                           |
|                                                                       |       | 性別を選択しても(必須)              |
| 年年月日★                                                                 |       | 江川で送扒し入力(必須)              |
|                                                                       |       |                           |
|                                                                       |       | 生年月日を入力(必須)               |
| 電話費号 *                                                                |       |                           |
|                                                                       |       | 電話番号を入力(必須)               |
| 借考1                                                                   |       |                           |
| 4                                                                     |       |                           |
|                                                                       |       |                           |
|                                                                       | ロクチンが | <b>世給景等によってけ 年齢区分等で多点</b> |
| 現在の予約対象者かの確認 *                                                        |       | Nigla 국내가 변하는 가 다 아니다.    |
| 現在は、こちらの方の予約を受け付けております。                                               | を設け、う | <b>党付を制限している場合かあります。</b>  |
| 必ず「クリックしてご確認ください」<br>現在予約対象者でお間違いないですね?                               | 自らが予  | 約受付の対象者であるかをご確認くだ         |
| 現在予約が可能な条件に該当する方のみ「予約する」ボタンを押して下さい。                                   | さい    |                           |
|                                                                       |       |                           |
|                                                                       |       |                           |
| 戻る 予約する                                                               |       |                           |
| MIC 0 7 00 0 00 00 00 0 0 0 0 0 0 0 0 0 0                             |       |                           |
| 10                                                                    |       |                           |

#### ● 予約が完了し「あなたの予約状況」に反映されました。

| <b>.</b> |              |        |               |  |
|----------|--------------|--------|---------------|--|
| 2回目      |              | 3回目    |               |  |
| 接種場所名    | 【集団】国府台市民体育館 | 接種場所名  | 【集団】市川市役所第1庁舎 |  |
| 郵便番号     | 272-0827     | 郵便番号   | 272-0021      |  |
| 住所       | 国府台 1-6-4    | 住所     | 八幡1-1-1       |  |
| 電話番号     | XX-XXXX-XXXX | 電話番号   | 0120-923-118  |  |
| HP URL   |              | HP URL |               |  |
| 接種予定日    | 2021年4月1日    | 接種予定日  | 2021年12月17日   |  |
| 開始時刻     | 10時00分       | 開始時刻   | 09時30分        |  |
| 終了時刻     | 10時15分       | 終了時刻   |               |  |
| ワクチン名    | ファイザー        | ワクチン名  |               |  |
| 接種日      | 2021年4月1日    | 接種日    |               |  |
|          |              |        | キャンセル         |  |
|          |              | - 1    |               |  |
|          | コロタズマの中の     | 70 LV  |               |  |
| •        | 3回日のご予約内省    | 谷か     |               |  |
|          | 表示されます。      |        |               |  |

## 3回目接種 ご予約完了

#### ご予約をキャンセルしたい場合

キャンセル方法は、1・2回目接種の方法と同様です。(STEP2 キャンセル方法 (P9) 参照)

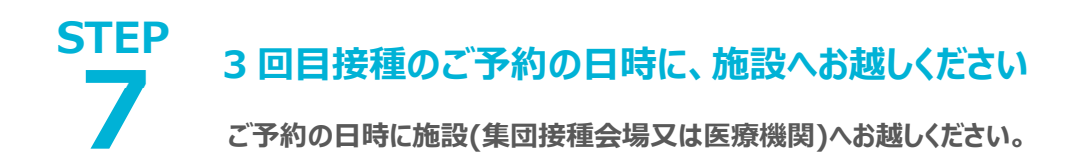

施設(集団接種会場又は医療機関)へは、必ず以下の書類をご持参ください。

- ① 接種券
- 2 予診票
- ③ 本人確認書類

その他詳細につきましては、市川市公式 Web をご確認ください。 https://www.city.ichikawa.lg.jp/pub10/vaccine.html

## 3回目接種 完了